# Medicine Hat All-Breed Horse Show Assist Exp

Complete Software for Agricultural Shows

#### Online Registration System Help

Before logging in, get required information ready:

| Rider Full Name             |  |
|-----------------------------|--|
| • Date of birth             |  |
| Provincial                  |  |
| Membership Number           |  |
|                             |  |
| Horse Full Name             |  |
|                             |  |
| List of Classes             |  |
|                             |  |
|                             |  |
| Stabling                    |  |
|                             |  |
|                             |  |
| Payment Information         |  |
|                             |  |
| Fmail address               |  |
| Password (letters, numbers, |  |
| symbol)                     |  |
|                             |  |
| Note                        |  |
|                             |  |
|                             |  |

#### Login

Click the link below

https://www.assistexpo.ca/medicine-hat-exhibition-stampede-all-breed-horse-show

### Your Account

If you used this system before, use the same email and password combination. If not, proceed to create a new account.

 $\checkmark$ 

\*\*\*\*\*\*\*\*\*\*\*\*\*\*\*\*\*\*

☆ ☆ ☆

 $\mathbf{k}$ 

 $\mathbf{k}$ 

☆

 $\frac{1}{2}$ 

#### Enter Details:

Click on Start Session. Click Add Rider and proceed to fill in the information. Click Add Horse and fill in details. Click Add Classes for this horse/rider combination. Click Add This Entry. Add Stabling information and details. Click Next. Read the Review Summary Click Add Another Entry. Click Add Rider. Click Add Horse. Click Add Classes. Click Add This Entry. Add **Stabling** information and details. Note: If you do not require stabling, leave it blank, do not enter 0. SAVE SAVE SAVE! You will receive a summary of your entry and account. if you pay online.

Note: Limit of four horse-rider entries per payee.

## **Understanding Payment Options**

You can choose to pay now by credit card, or SAVE and close. If you have not paid online, your entires are not finalized - you must email the show secretary at entrieshorseshowinjuly@gmail.com to let them know you want to pay in person, and they will contact you by email. Once you have that email from the show secretary, **print the email** and **take that in to the Stampede Office** to pay in person with debit, credit, cheque, or cash within *5* business days.

Medicine Hat Stampede Office 403-527-1234

We wish you the best show ever!